## Falcon Self-Service and Falcon Mail

To access:

- Go to my.daytonastate.edu
- Choose from: Falcon Self-Service, Falcon Online, or Falcon Mail
- You will use your DSC email and password to access all three

Falcon Self-Service

- View your class schedule, pay for classes (if applicable), search and plan for future classes, and much more
- Click <u>here</u> for the user guide created by the DSC Library

## Falcon Mail

- Access your DSC email check this regularly
- You may also download the Outlook app on your phone for easier access (refer to the guide below)
- Click <u>here</u> for the user guide created by the DSC Library